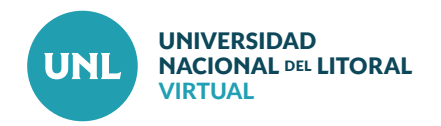

## Cómo reiniciar un curso

Una vez finalizado el dictado de un curso, Moodle permite a los docentes borrar todos los datos de usuario de un aula (a los estudiantes, sus datos y sus acciones, como mensajes en los foros o las tareas enviadas) sin eliminar los contenidos, materiales de estudio, consignas de actividades, con el fin de volver a usar la misma en una nueva edición.

La principal ventaja de poder Reiniciar un curso es que podrá volver a utilizarse sin tener que ser diseñado nuevamente. Hay que tener en cuenta que al elegir los diferentes ítems para eliminarlos, estos se eliminarán para siempre.

PASO 1: Acceder al curso en el cual se cambiará el formato. Luego, en el bloque Administración, seleccionar Reiniciar.

Nota: Antes de reiniciar del curso, se recomienda realizar una **Copia de seguridad**.

PASO 2: En la sección General es recomendable seleccionar Eliminar eventos, Eliminar registros y Eliminar todos los comentarios.

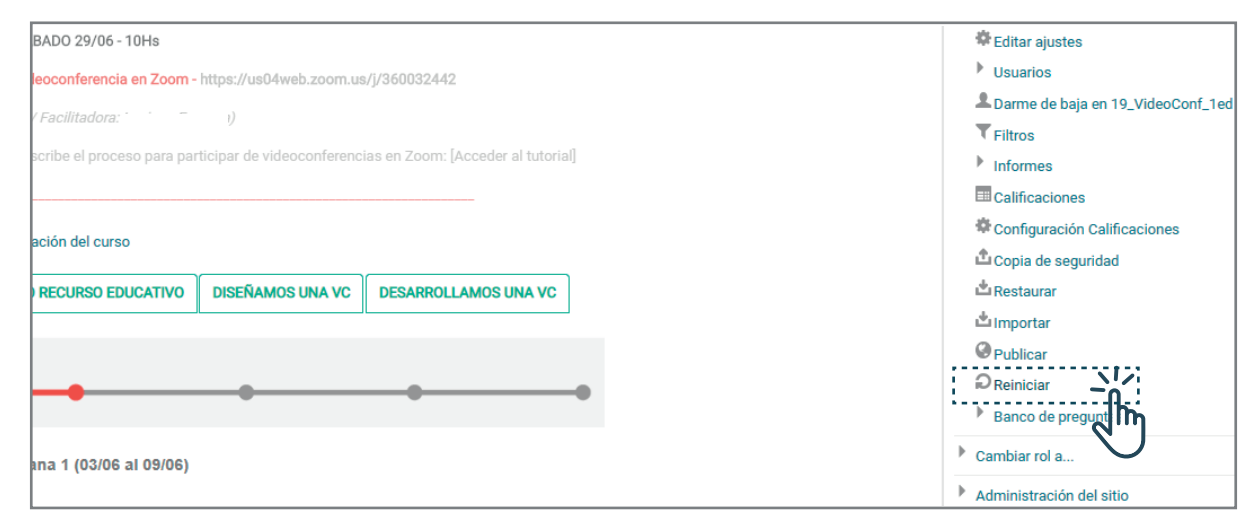

Interface del PASO 1: Bloque de administración en el interior de un Aula virtual.

| Reiniciar curso<br>Esta página le permite vaciar un curso de datos de usuario, en tanto que se conservan las actividades y otros ajustes. Por favor, tome nota de que al seleccionar los<br>items de más abajo y enviar esta página, eliminará definitivamente de este curso los datos de los usuarios seleccionados. |               |  |
|----------------------------------------------------------------------------------------------------|---------------|--|
| ▼ General                                                                                                    | Expandir todo |  |
| Fecha de inicio del curso 🕐<br>20 🗸 julio 🖍 2020 🗸 🎬 🗆 Habilitar                                                                                                    |               |  |
| Eliminar eventos 🗹                                                                                                    |               |  |
| Eliminar todas las anotaciones 🗹                                                                                                    |               |  |
| Eliminar todos los comentarios                                                                                                    |               |  |
| Borrar datos de finalización                                                                                                    |               |  |
| Eliminar asociaciones de blog ⑦                                                                                                    |               |  |
| Roles                                                                                                    |               |  |

Interface del PASO 2: Vista de la sección General para reiniciar curso.

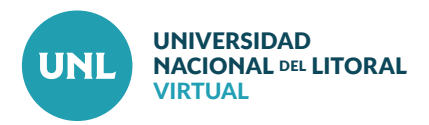

En la sección Roles, dentro de Dar de baja a usuarios, seleccionar Estudiante.

En la sección Libro de calificaciones, seleccionar Eliminar todas las calificaciones.

En la sección Foros, seleccionar Eliminar todos los mensajes.

En la sección Tareas, seleccionar Borrar todas las entregas.

Chequear también las secciones de Grupos, Wikis y Encuestas si corresponde.

PASO 3: Para finalizar cliquear Reiniciar curso.

| - Poles                                           |                                                                                                    |
|---------------------------------------------------|----------------------------------------------------------------------------------------------------|
|                                                   |                                                                                                    |
| Dar de baja a usuarios                            | Usuario Web Service<br>Coordinador de Proyecto<br>Estudiante<br>Docente sin permiso de edición<br>Docente |
| Eliminar todas las asignaciones de rol<br>locales | O<br>Mostrar más                                                                                          |
| <ul> <li>Libro de calificaciones</li> </ul>       |                                                                                                    |
| Eliminar todos los ítems y categorías             |                                                                                                    |
| Eliminar todas las calificaciones ⑦               |                                                                                                    |
| ▶ Grupos                                          |                                                                                                    |
| ▼ Foros                                           |                                                                                                    |
| Eliminar todos los mensajes                       |                                                                                                    |
| Eliminar todas las calificaciones                 |                                                                                                    |
| ▶ Wikis                                           |                                                                                                    |
| ▶ Encuestas                                       |                                                                                                    |
| ▼Tareas                                           |                                                                                                    |
| Borrar todas las entregas                         |                                                                                                    |
|                                                   | Reiniciar curse Seleccionar por defecto No seleccionar ninguno Cancelar                                   |

Interface de los PASOS 2 y 3: Secciones Roles, Libro de calificaciones, Foros, Tareas para reiniciar curso.

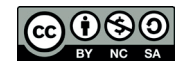

Esta obra está bajo Licencia CC BY-NC-SA 4.0 CEDyT | CENTRO DE EDUCACIÓN Y TECNOLOGÍAS